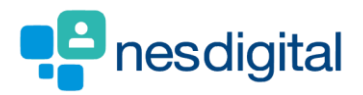

# **TRAINERS** HOW TO VIEW CORE (MANDATORY) AND NON-CORE (ADDITIONAL) LEARNING IN THE PORTFOLIO

#### Step 1

Once logged into Turas, select the Portfolio application from your Turas Dashboard

|                                                                       | board                                                                                                    | Applications • Ginny weasley •         |
|-----------------------------------------------------------------------|----------------------------------------------------------------------------------------------------|----------------------------------------|
| lome                                                                  |                                                                                                    |                                        |
| NHS<br>Education<br>for<br>Scotland                                   | Welcome to TURAS<br>Turas is NHS Education for Scotland's (NES) new single unified digital platfor<br>for health and social care professionals. From here you can access all your 1<br>applications with a single secure sign on. Our aim is to provide you with the<br>information and resources you need to support you throughout your caree<br>the public sector.<br>For people working in health and social care | orm<br>NES<br>e<br>r in                |
|                                                                       |                                                                                                    |                                        |
| Application<br>This is your dat                                       | IS<br>shboard. You can access all your applications from here.                                                                                                    | + Add Applications                     |
| Application<br>This is your dat                                       | IS<br>shboard. You can access all your applications from here.<br>Learn Portfolio<br>rofessional Portfolio                                                                                                    | + Add Applications                     |
| Application<br>This is your da:<br>Pi                                 | IS<br>shboard. You can access all your applications from here.<br>Learn <u>Portfolio</u><br>rofessional Portfolio                                                                                                    | + Add Applications Training Management |
| Application<br>This is your da:<br>Prive Prive<br>Accessibility Prive | IS<br>shboard. You can access all your applications from here.<br>Learn Portfolio<br>rofessional Portfolio                                                                                                    | Add Applications                       |

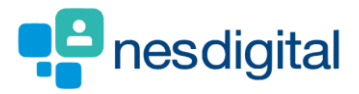

# Step 2

You will be taken to Educator Homepage.

• Select the trainee you wish to view.

| TUR        | RAS   Training Portfolio                                                 | Dashboard   App                                              | lications+ 🔰 Fred Bassett + |         |
|------------|--------------------------------------------------------------------------|--------------------------------------------------------------|-----------------------------|---------|
| Нот        | ne ARCP Forms Tickets •                                                  |                                                              |                             |         |
| You an     | re here > Educator Homepage                                              |                                                              |                             |         |
| Ро         | rtfolio - Educator Homepage                                              |                                                              |                             |         |
| Att<br>Yor | tention!<br>uo currently have 5 tickets that need reviewed. View Tickets |                                                              |                             |         |
| Yo         | our Roles                                                                |                                                              |                             |         |
|            | Educational Supervisor Clinical Supervisor                               |                                                              |                             | elpdesk |
|            | Trainees you are Educational Supervisor for:                             | Show 10 $\lor$ entries                                       | Filter                      | ÷<br>o  |
|            | Surname * Forename * Reg. N                                              | io. ÷ Current Post                                           | Grade/Training Year *       | -       |
|            | Balloons Bertie 34343                                                    | 45 Ninewells Hospital, Acute Care Common Stem Acute Medicine | FYZ                         |         |
|            | Showing 1 to 1 of 1 entries                                              |                                                              | Previous 1 Next             |         |
|            |                                                                          |                                                              |                             |         |
|            |                                                                          |                                                              |                             |         |
|            |                                                                          |                                                              |                             |         |
|            |                                                                          |                                                              |                             |         |
|            |                                                                          |                                                              |                             |         |

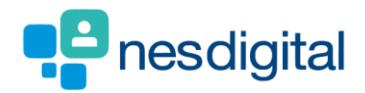

## Step 3

#### Select the Progress Tab and scroll to Additional Learning.

| Learning Records                                                                 |                                                                                             |                    |           |                                             |                                                                                                    |
|----------------------------------------------------------------------------------|---------------------------------------------------------------------------------------------|--------------------|-----------|---------------------------------------------|----------------------------------------------------------------------------------------------------|
| Date of Session                                                                  |                                                                                             | Topic Covered      | Туре      |                                             | Actions                                                                                                   |
| 14/11/2018                                                                       |                                                                                             | Another test SCORM | Scorm     |                                             | Actions 🕶                                                                                                 |
| 11/11/2018                                                                       |                                                                                             | First aid training | Teaching: | Session                                     | Actions 🕶                                                                                                 |
| 24/01/2018                                                                       |                                                                                             | NES Induction      | Teaching  | Session                                     | Actions 🕶                                                                                                 |
| Additional Learning                                                              | Learning Title                                                                              |                    |           | Number Of Hours                             | Actions                                                                                                   |
|                                                                                  |                                                                                             |                    |           |                                             |                                                                                                    |
| 01/08/2019                                                                       | TestingV1                                                                                   |                    |           | 152.11                                      | Actions 🕶                                                                                                 |
| 01/08/2019<br>28/08/2019                                                         | TestingV1<br>TestingV2                                                                      |                    |           | 152.11                                      | Actions •<br>Actions •                                                                                    |
| 01/08/2019<br>28/08/2019<br>30/08/2019                                           | TestingV1 TestingV2 Testing V3                                                              |                    |           | 152.11<br>111.88<br>111.23                  | Actions ¥ Actions ¥                                                                                       |
| 01/08/2019<br>28/08/2019<br>30/08/2019<br>03/09/2019                             | TestingV1<br>TestingV2<br>Testing V3<br>test                                                |                    |           | 152.11<br>111.88<br>111.23<br>0.5           | Actions ¥ Actions ¥ Actions ¥ Actions ¥                                                                   |
| 01/08/2019<br>28/08/2019<br>30/08/2019<br>03/09/2019<br>04/09/2019               | TestingV1<br>TestingV2<br>Testing V3<br>test<br>SAMPLE OF ADDITIONAL                        | LEARNING RECORDING |           | 152.11<br>111.88<br>111.23<br>0.5<br>1      | Actions ▼       Actions ▼       Actions ▼       Actions ▼       Actions ▼                                 |
| 01/08/2019<br>28/08/2019<br>30/08/2019<br>03/09/2019<br>04/09/2019<br>04/09/2019 | TestingV1       TestingV2       Testing V3       test       SAMPLE OF ADDITIONAL       Test | LEARNING RECORDING |           | 15211<br>111.88<br>111.23<br>0.5<br>1<br>15 | Actions •       Actions •       Actions •       Actions •       Actions •       Actions •       Actions • |

The Additional Learning section currently shows Core and Non-Core Learning which has been recorded by the trainee in their Portfolio. You can also View the learning the trainee has uploaded.

This view will change in the next few months and will show Teaching Type (Core or Non-Core), the hours and minutes as well as the cumulative totals. F1 and F2 Teaching/Learning will be split.

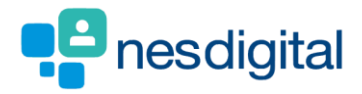

### Step 4

Select the ARCP Evidence Tab and scroll to Additional Learning

| Core 204.04 |
|-------------|
|             |
|             |

Logged in as a Trainer you see the summary of the hours but not the details of the learning.